# DASYLab Linking to Modbus/TCP

### **Table of Contents**

| Introduction                 | 2  |
|------------------------------|----|
| Add a analog input channel   | 3  |
| Add a analog output channel  | 7  |
| Add a digital input channel  | 12 |
| Add a digital output channel | 15 |

## Introduction

In this topic, the DASYLab solution with i-8000-MTCP/iP-8000-MTCP via the Modbus/TCP protocol will be presented step by step. We run DASYLab vision 12 to do this demo. You can request data from external devices such like ET-7000, I-7188-MTCP, WISE-7000 via Modbus protocol as well.

Before you run DASYLab, the i-8431/8831-MTCP, iP-8841/8441-MTCP should be set up by Modbus Utility. The NetID is set by dipswitch which is on the right side of the i-8431/8831-MTCP, iP-8841/8441-MTCP. The channel mapping is shown on the list.

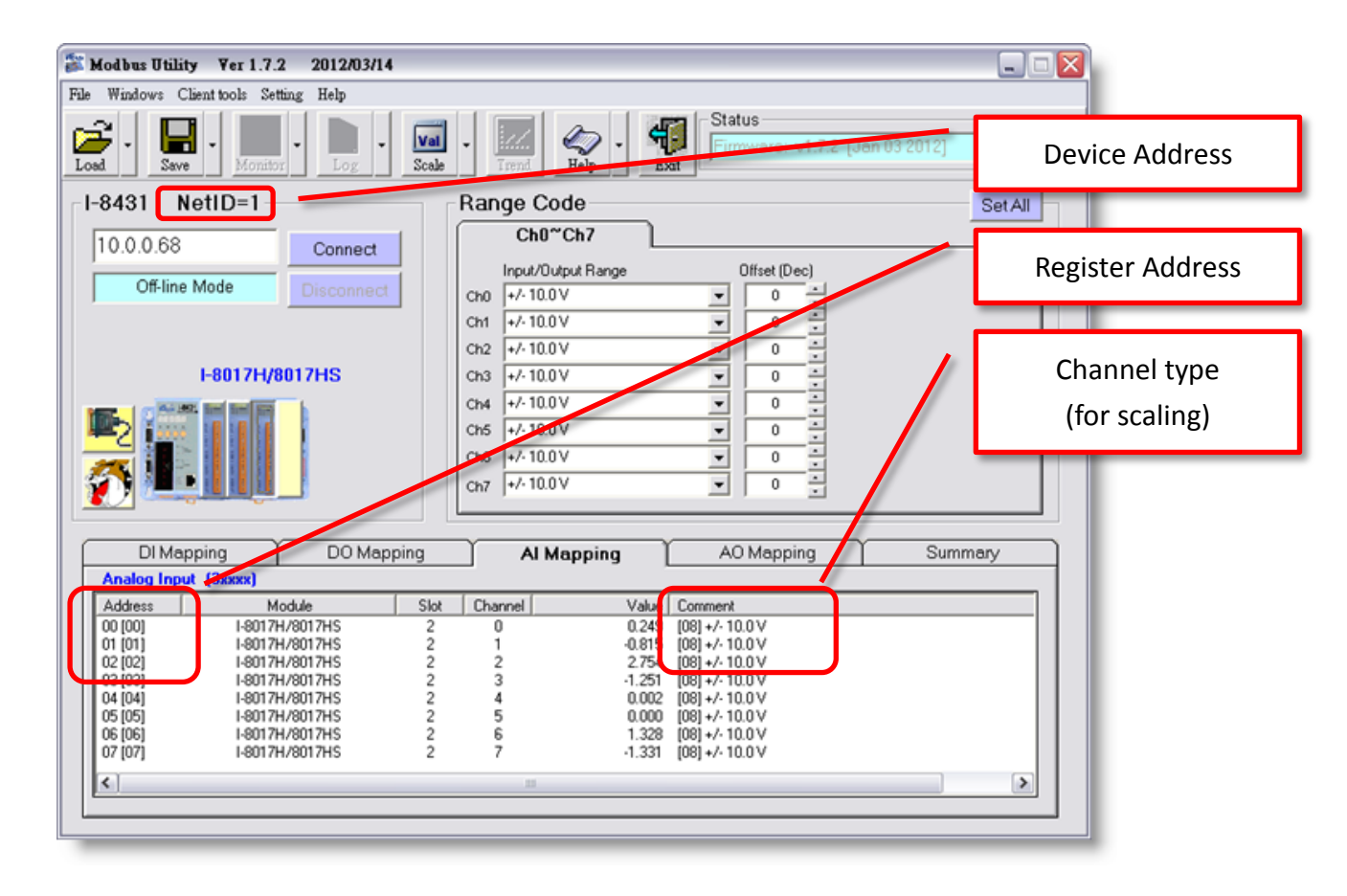

### Add a analog input channel

#### Step 1. Start up DASYLab

Click Start=>Programs=>DASYLab 12.0=>DASYLab 12.0

| DASYLab 12.0            | Configurator 12.0 |
|-------------------------|-------------------|
| im National Instruments | DASYLab 12.0 パ    |
| ×                       | 🛃 Help            |

Step 2. Drag a Modbus Analog Input module to the worksheet.

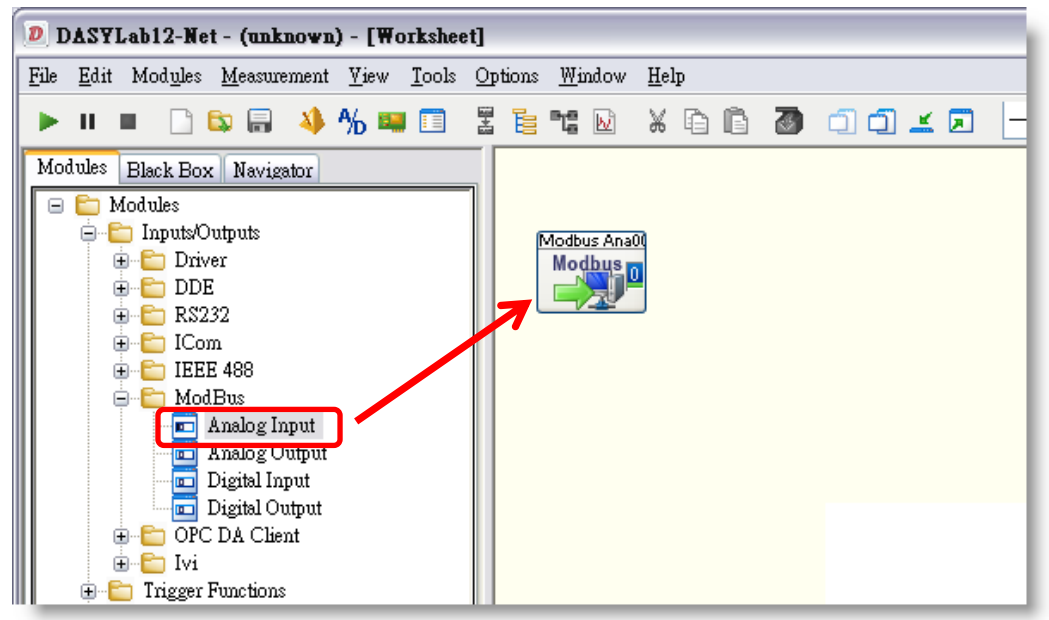

Step 3. Right click the module and choose Module Properties.

| Modbus<br>Modb | s Ana0(<br>245 <mark>0</mark> |
|----------------|-------------------------------|
| <u> </u>       | Delete Module                 |
|                | Delete Input Connections      |
|                | Delete Output Connections     |
|                | <u>R</u> eplace Module        |
|                | Cut                           |
|                | Сору                          |
|                | Delete                        |
|                | Search for Module             |
|                | Module Default Settings       |
|                | Module Documentation          |
|                | Module <u>P</u> roperties     |

Step 4. Set Modbus Analog Input module properties.

- a. Change Interface to TCP/IP and enter IP address.
- b. Choose the Address: It is the NetID of I-8000-MTCP.
- c. Check register starts at 0.
- d. Enter the register address: You can find the address mapping on Modbus Utility's list. Choose 30 for AI channels. In this demo, we set the register as 30000.
- e. Choose Data Type: In this demo, it is signed 16-bit integer.
- f. Enable Scaling: In this demo, the channel is -10~10V.

| Modbus Analog               | Input        |                                 |           | ×                 |
|-----------------------------|--------------|---------------------------------|-----------|-------------------|
| Module name:                | Modbus Ana00 | Short description               | n  <br>a  |                   |
| Interface:                  | TCP/IP       | IP address:                     | 10.0.0.69 |                   |
|                             | 2 3 4 5      | 6 7 8 9                         |           | 15                |
| Channel name:<br>Unit:      | AI 0<br>V v  | b                               | d         | OK<br>Cancel      |
| Address:                    | 1 (0x1)      | Register 30                     | • 0       | нер               |
| Data type                   | C            | Data range —                    |           |                   |
| Short<br>Signed 16-bit int  | eger<br>e    | Scaling<br>Minimum:<br>Maximum: | -10.0000  | f                 |
| P Big Endian<br>Swap word o | rder         |                                 |           | Test<br>Interface |

Step 5. You can click Test to show the test result, and you can check the data in Modbus Utility as well.

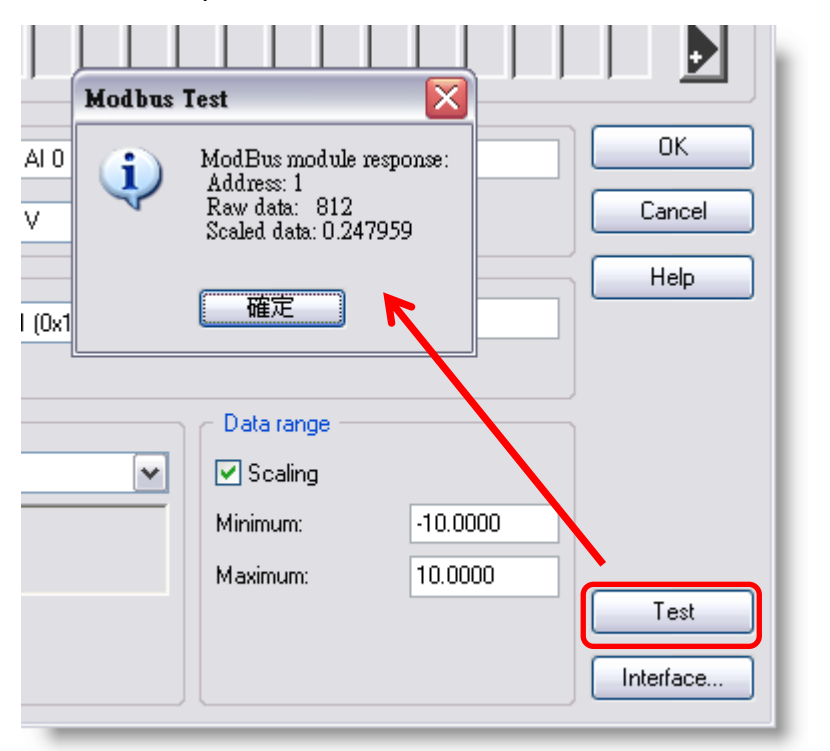

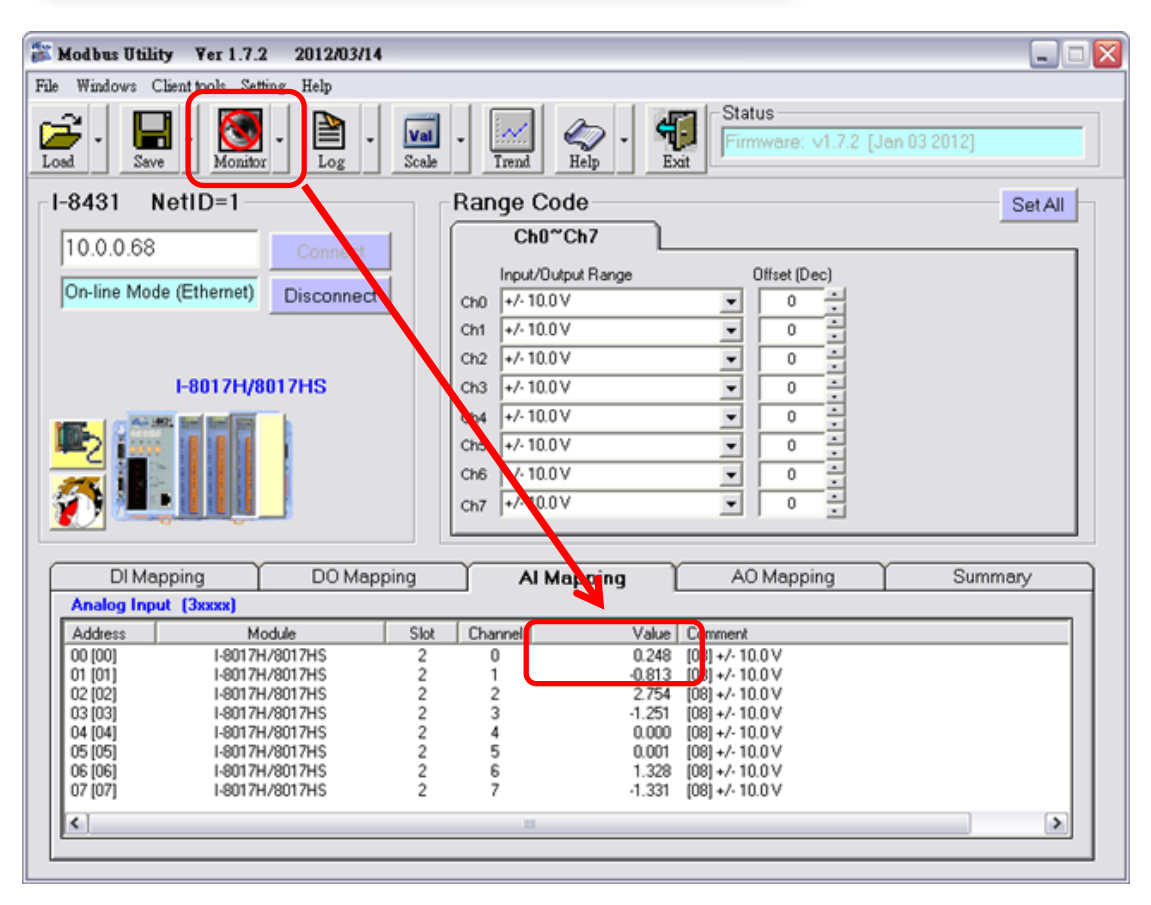

Step 6. You can drag a List Module, a Analog Meter Module, and connect them to run.

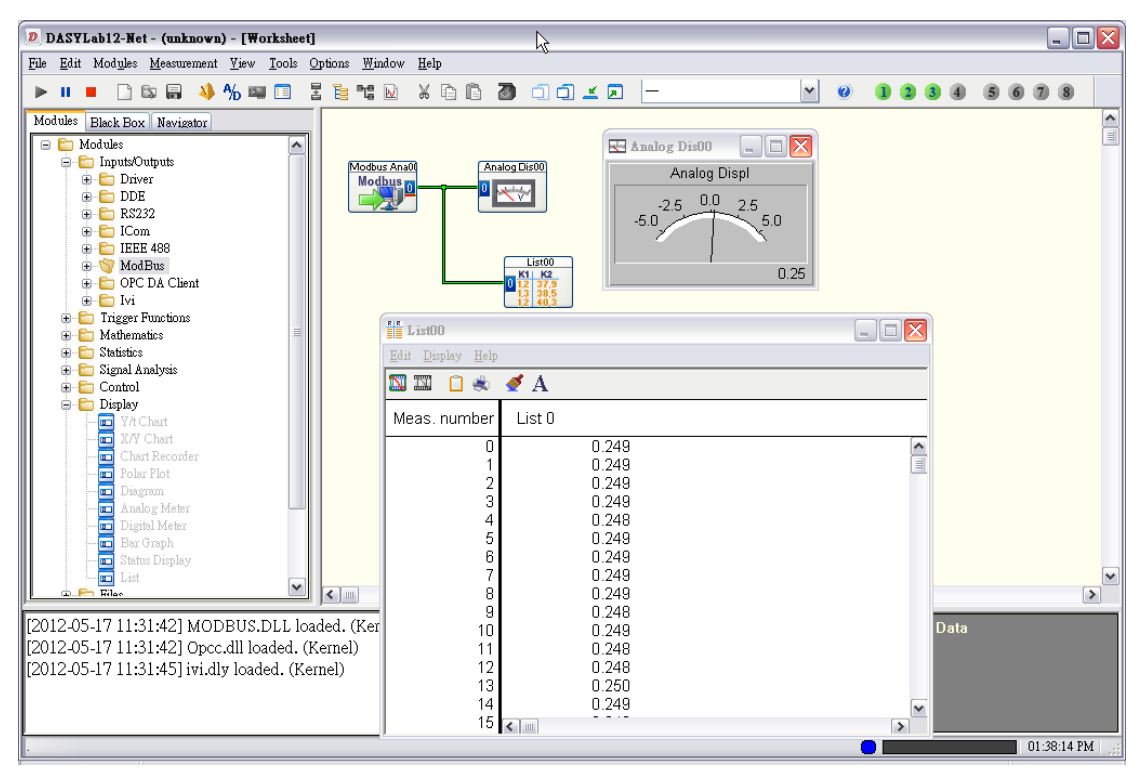

### Add a analog output channel

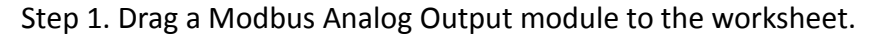

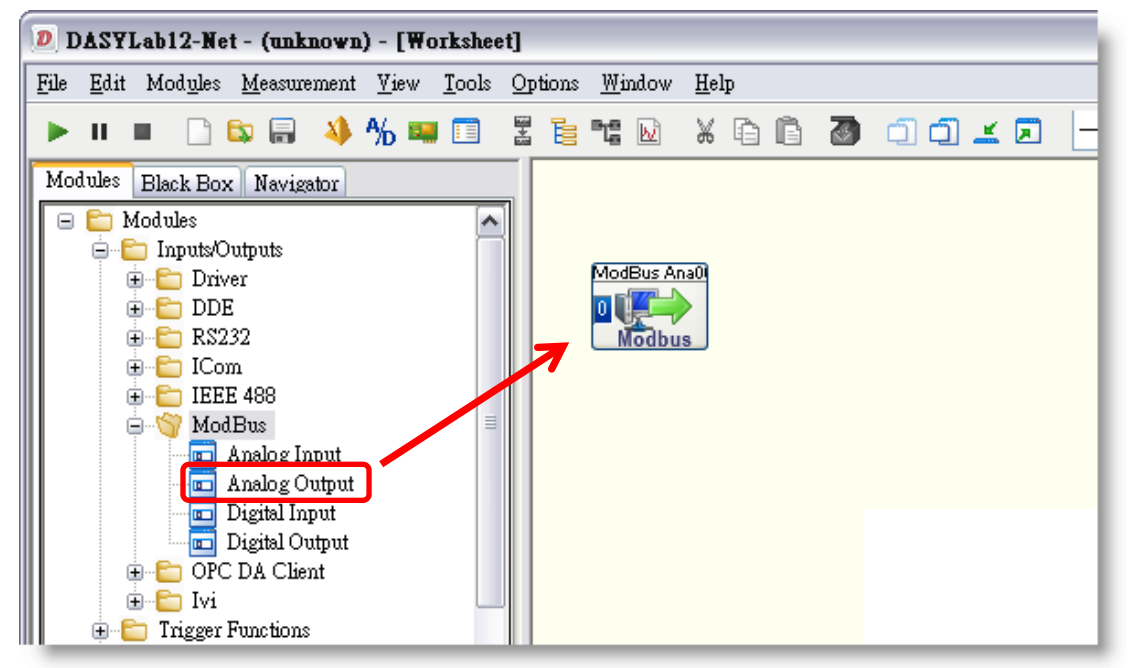

Step 2. Right click the module and choose Module Properties.

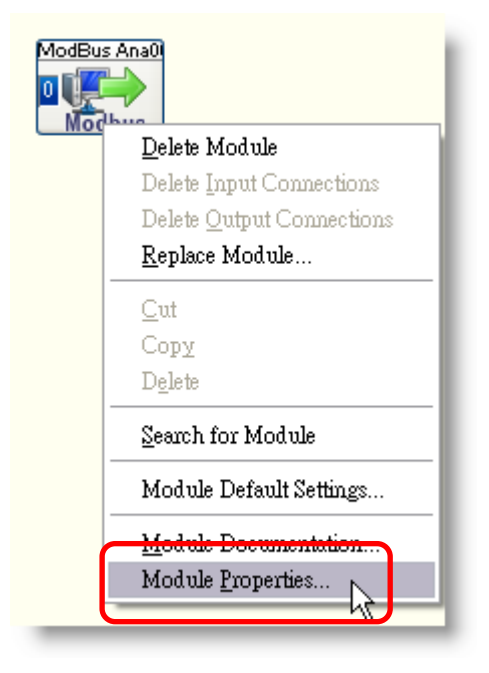

Step 3. Set Modbus Analog Output module properties.

- a. Change Interface to TCP/IP and enter IP address.
- b. Choose the Address: It is the NetID of I-8000-MTCP.
- c. Check register starts at 0.
- d. Enter the register address: You can find the address mapping on Modbus Utility's list.
- e. Choose Data Type: In this demo, it is Word Unsiged 16-bit integer.
- f. Enable Scaling: In this demo, the channel is -10~10V.

| ModBus Analog Output          |                                     | X              |
|-------------------------------|-------------------------------------|----------------|
| Module name: ModBus Ana00     | Short description:                  |                |
| Interface: TCP/IP             | IP address:                         | 10.0.0.68:502  |
|                               | 6 7 8 9 10                          | 11 12 13 14 15 |
| Channel name: A0 0<br>Unit: V |                                     | OK<br>Cancel   |
| Address: 1 (0x1)              | Register:                           |                |
| Register starts at 0 C        |                                     |                |
| Word Unsigned 16-bit integer  | Oata range<br>✓ Scaling<br>Minimum: | -10.0000       |
| ✓ Big Endian                  | Maximum:                            | 10.0000        |
| Swap word order               |                                     | Interface      |

Step 4. Drag a Slider Control.

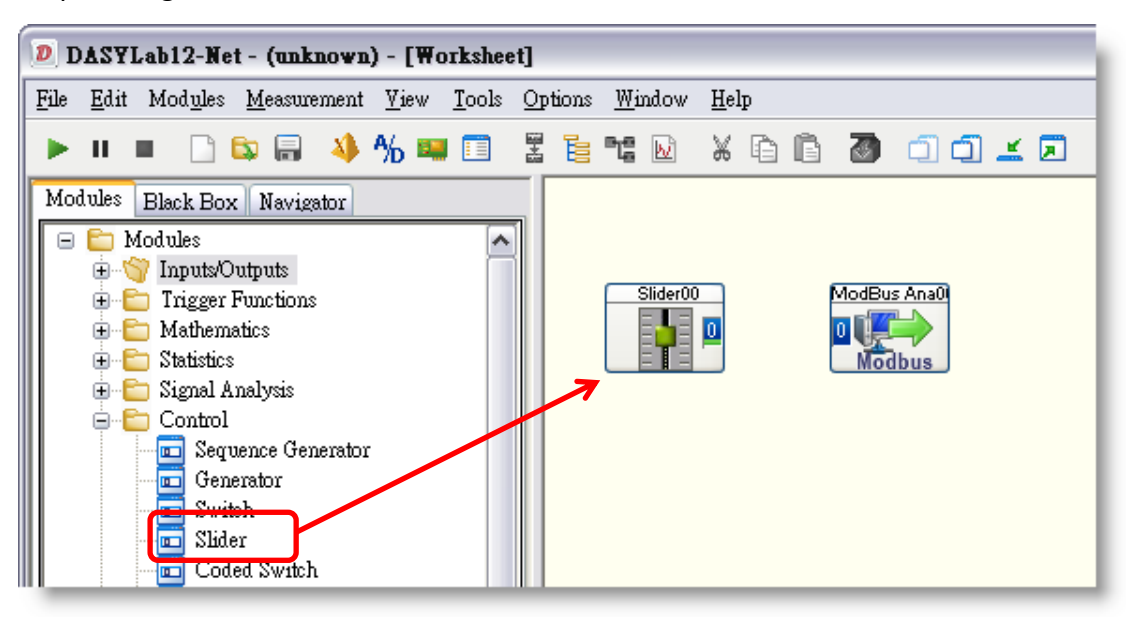

Step 5. Right click Slider Control and choose Module Properties.

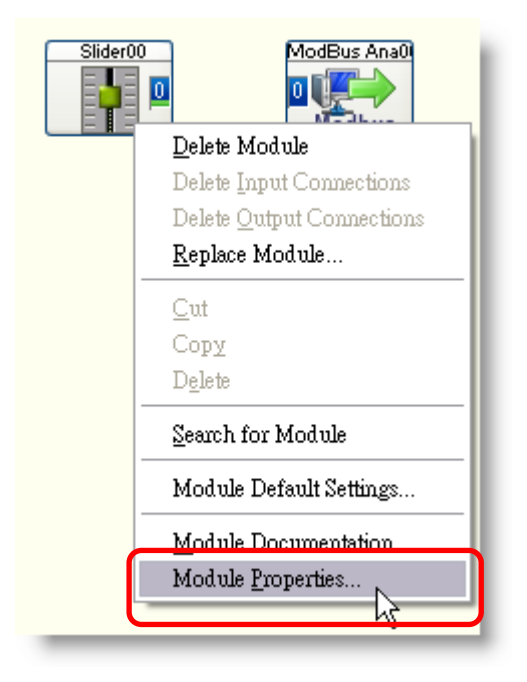

|                                                                     | X                                                                                      |
|---------------------------------------------------------------------|----------------------------------------------------------------------------------------|
| Module name: Slider00                                               | Short <u>d</u> escription:                                                             |
|                                                                     | 6 7 8 9 10 11 12 13 14 15                                                              |
| Channel name: Slider 0<br>Unit: V                                   | OK<br>Cancel<br>Help                                                                   |
| Minimum value:     0.0000       Resolution:     100                 | Maximum value: 5.0000 Options                                                          |
| <ul> <li>Change start value</li> <li>Output in real time</li> </ul> | Start value: Colors Font                                                               |
|                                                                     |                                                                                        |
| Scale Slider00                                                      | 6 7 8 9 10 11 12 13 14 15<br>Labels<br>Ticks: 5<br>Miniticks: 1<br>Decimals: 2<br>Help |

### Step 6. Click Scale button and set the Begin/End values.

Step 7. Connect Slider Control to Analog Output module, and start to run. You can check the output value in Modbus Utility.

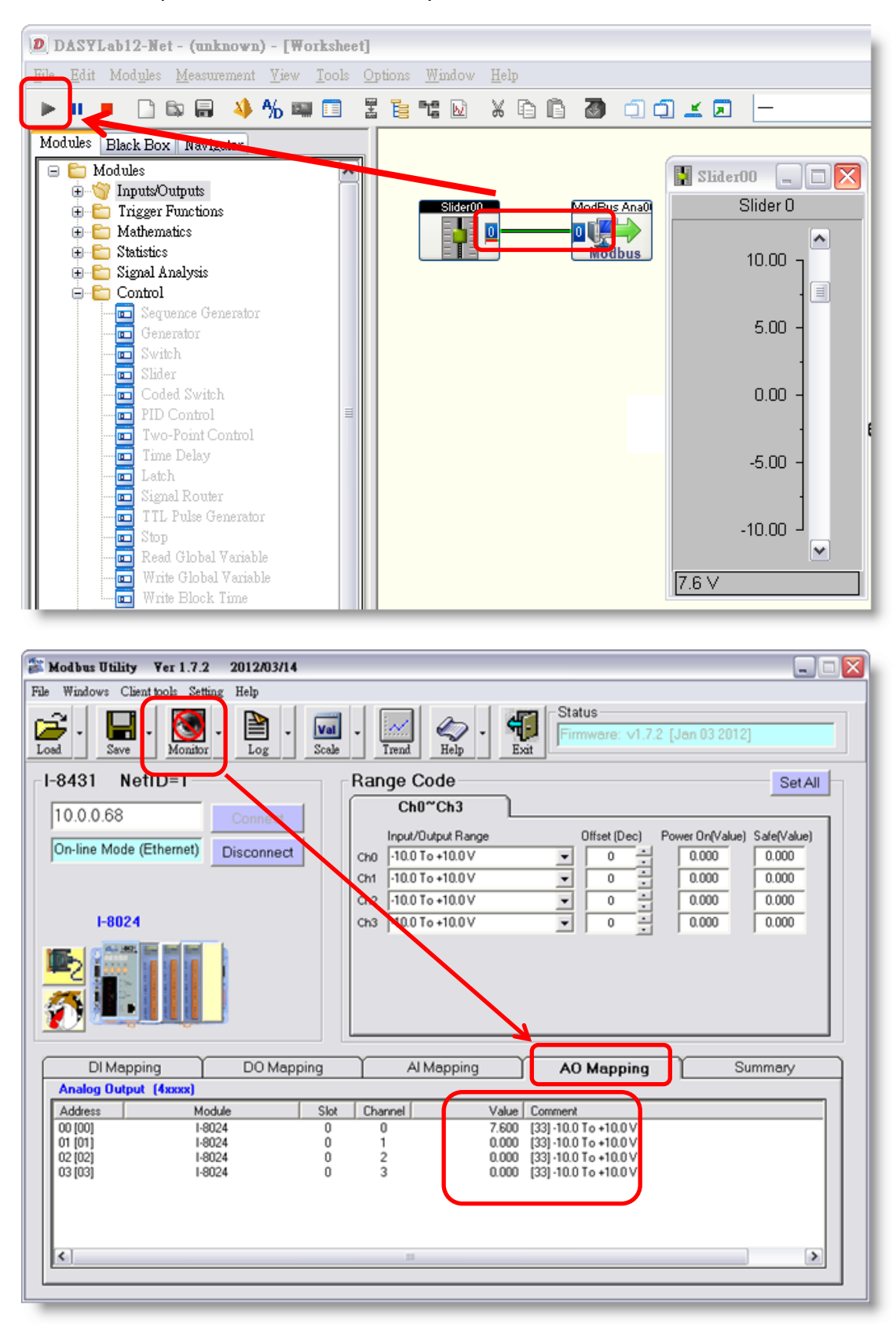

### Add a digital input channel

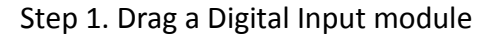

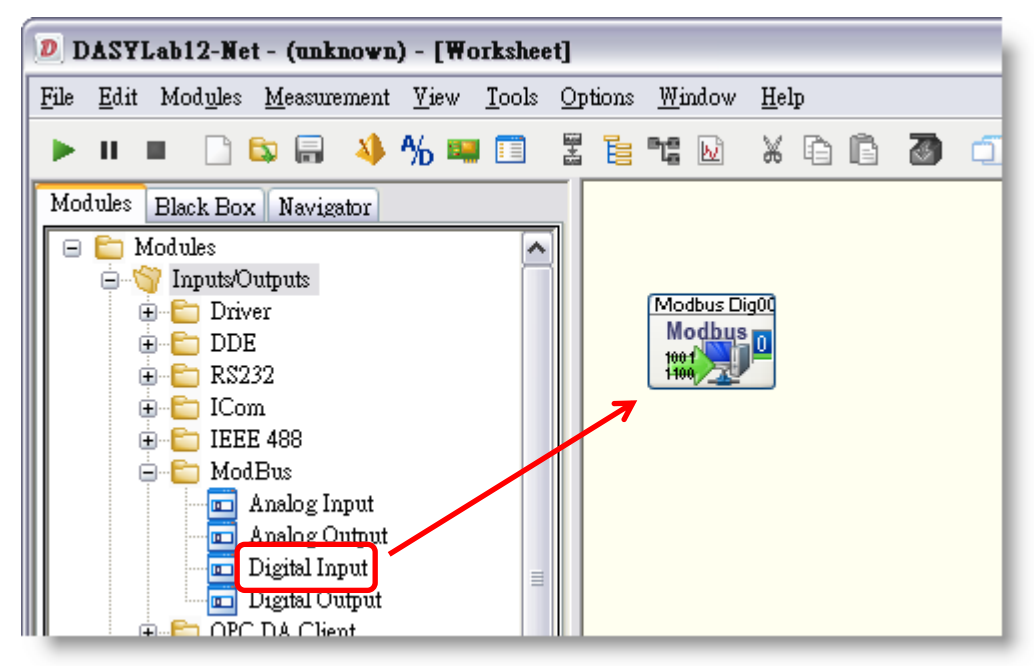

Step 2. Right click the module and choose Module Properties.

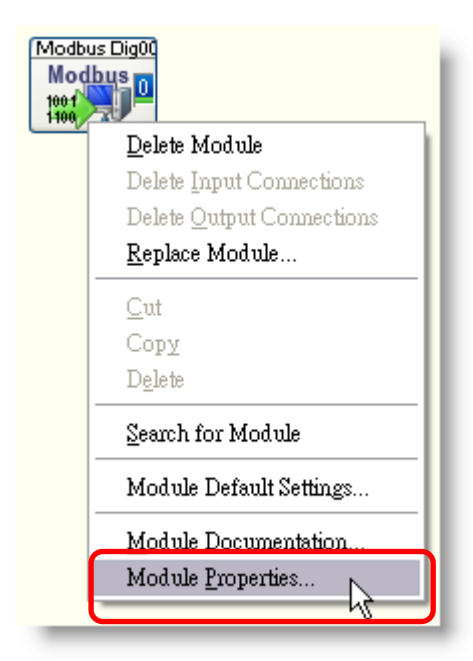

Step 3. Set Modbus Digital Input module properties.

- a. Change Interface to TCP/IP and enter IP address.
- b. Choose the Address: It is the NetID of I-8000-MTCP.
- c. Enter the Start byte: You can find the address mapping on Modbus Utility's list.

| Modbus Digital In | ıput         |                   |             |           |
|-------------------|--------------|-------------------|-------------|-----------|
| Module name:      | Modbus Dig00 | Short description | ۳ ا<br>a    |           |
| Interface:        | TCP/IP       | IP address:       | 10.0.0.68   |           |
| Address:          | 1 (0x1) 💌    | Start byte:       | 0           | Test      |
|                   |              | 5 7 8 9           | 10 11 12 13 | 14 15     |
| Channel name:     | DIO          |                   |             | OK        |
|                   | V V          |                   |             | Help      |
|                   |              |                   |             | Interface |

Step 4. Drag a Status Display.

| D            | D   | AS           | 7La | b12-N                                                                                                    | íet - (τ                                                                                                    | inknov                  | vn) -             | [₩ | orkshe        | et] |       |                              |         |            |    |        |   |   |  |
|--------------|-----|--------------|-----|----------------------------------------------------------------------------------------------------|----------------------------------------------------------------------------------------------------|-------------------------|-------------------|----|---------------|-----|-------|------------------------------|---------|------------|----|--------|---|---|--|
| <u>F</u> ile |     | <u>E</u> dit | Mo  | od <u>u</u> les                                                                                                    | <u>M</u> eas                                                                                                    | uremen                  | t <u>V</u> i      | ew | <u>T</u> ools | Op  | tions | Wi                           | ndow    | <u>H</u> e | lp |        |   |   |  |
| ►            | •   | п            | •   |                                                                                                    | <b>S</b> [=                                                                                                    | - 4                     | Å∕ <mark>b</mark> | 1  |               |     | ē     | ٦ĉ                           | M       | Ж          | È  | ß      | 3 | đ |  |
| Mo           | odı | ules         | Bla | ck Bo                                                                                                    | x Nav                                                                                                    | igator                  |                   |    |               |     |       |                              |         |            |    |        |   |   |  |
|              | 3 ( |              |     | les<br>aputs/C<br>ingger<br>Iathem<br>tatistic<br>ignal <i>I</i><br>isplay<br>V/t<br>X/Y<br>Cha<br>Dia<br>Dia<br>Dia<br>Stat<br>List | Dutputs<br>Functic<br>atics<br>analysis<br>Chart<br>Chart<br>of Reco<br>ar Plot<br>gram<br>log Me<br>ital Met<br><del>Graph</del><br>us Disp. | ns<br>rder<br>ter<br>er |                   |    |               |     |       | 1odbu<br>Mod<br>1001<br>1000 | s Dig00 |            |    | atus D |   |   |  |

Step 5. Connect Digital Input module to Status Display, and start to run. You can check the input value in Modbus Utility.

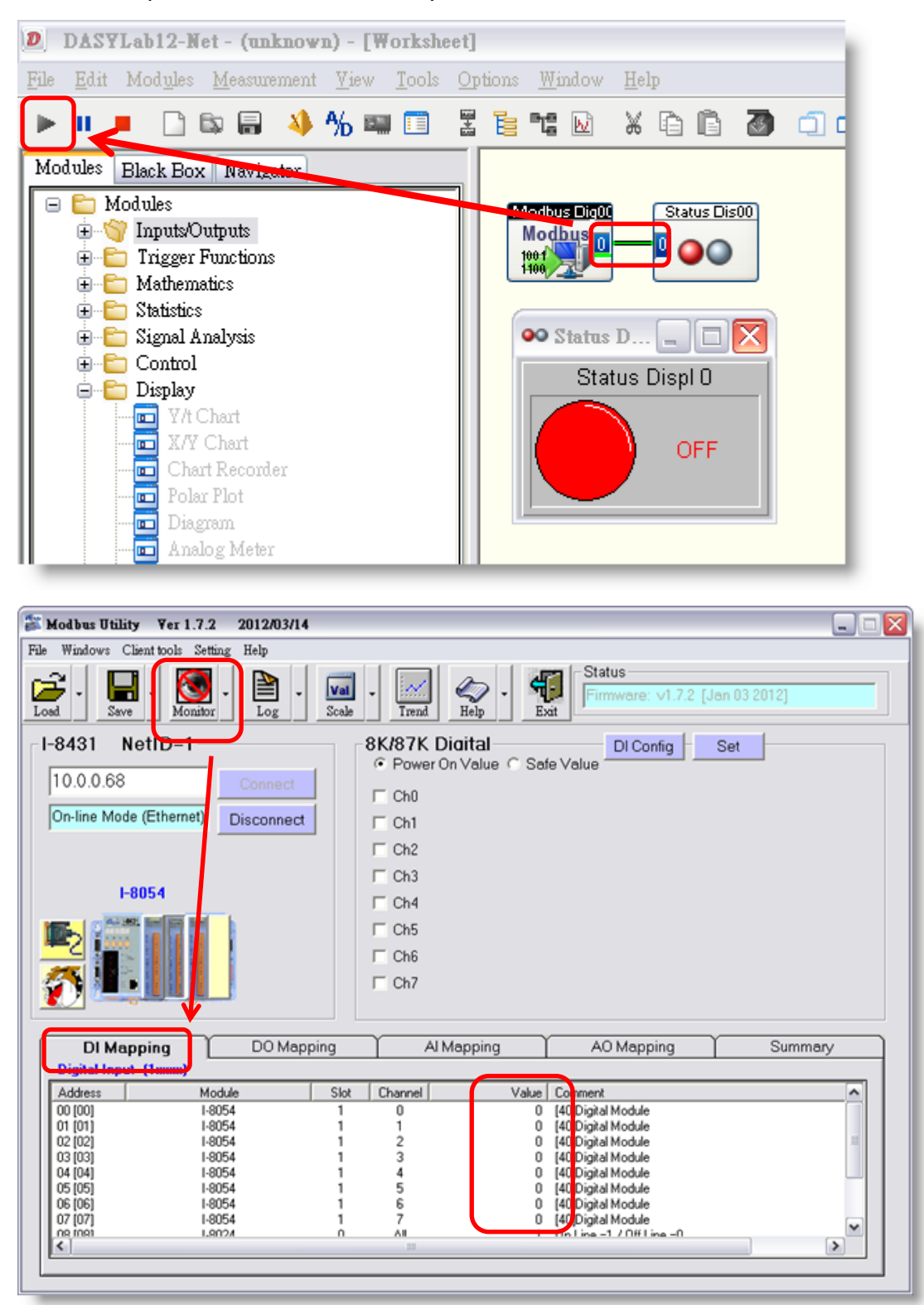

### Add a digital output channel

Step 1. Drag a Digital Output module

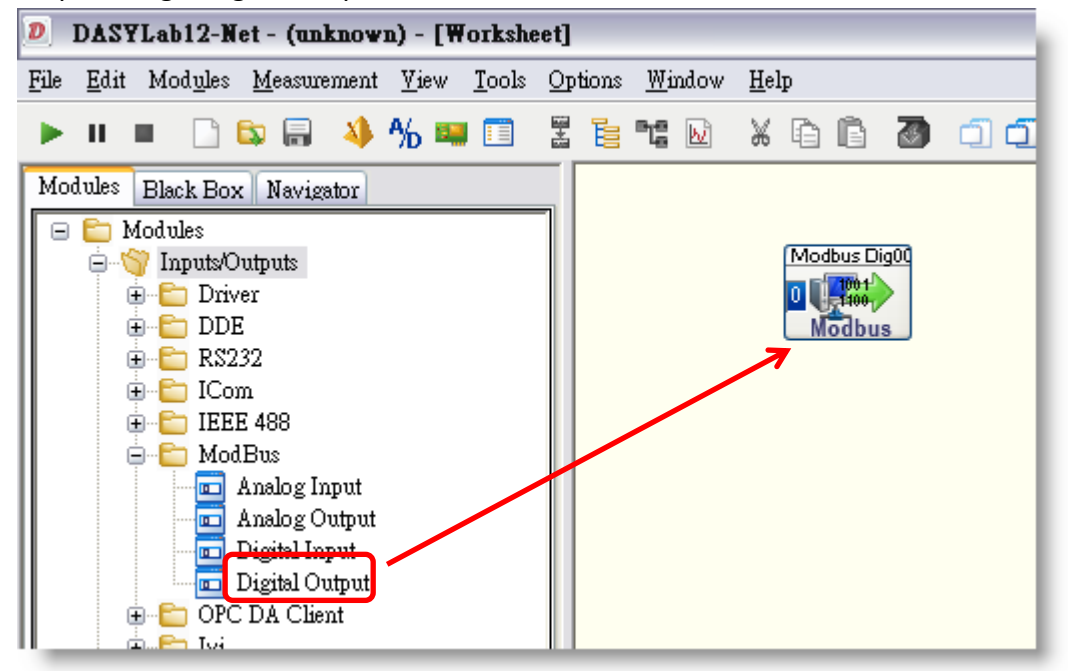

Step 2. Right click the module and choose Module Properties.

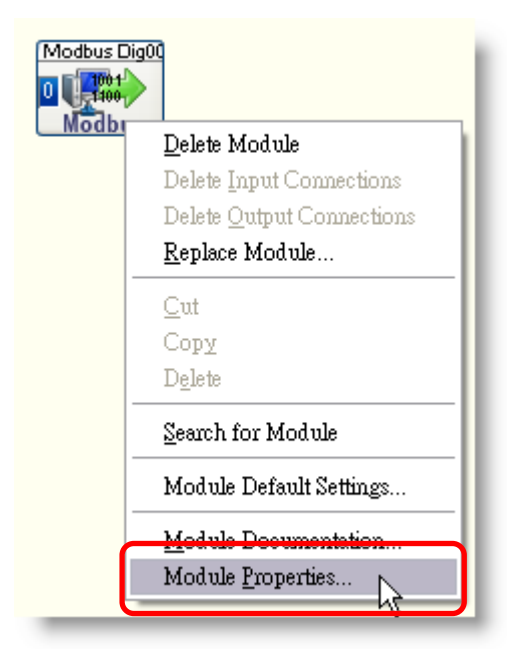

Step 3. Set Modbus Digital Output module properties.

- a. Change Interface to TCP/IP and enter IP address.
- b. Choose the Address: It is the NetID of I-8000-MTCP.
- c. Enter the Start byte: You can find the address mapping on Modbus Utility's list.

| Modbus Digital- (                 | Dutput       |                   |           |           |
|-----------------------------------|--------------|-------------------|-----------|-----------|
| Module name:<br>Device settings - | Modbus Dig00 | Short description | n: I      |           |
| Interface:                        | TCP/IP       | IP address:       | 10.0.0.68 |           |
| Address:                          | 1 (0x1)      | Start byte:       | 0         |           |
|                                   | 2 3 4 5 6    | 6 7 8 9           |           | 14 15     |
| Channel name:                     | D0 0         |                   |           | ОК        |
| Unit:                             | V            |                   |           | Cancel    |
|                                   |              |                   |           | Interface |

Step 4. Drag a Switch Control.

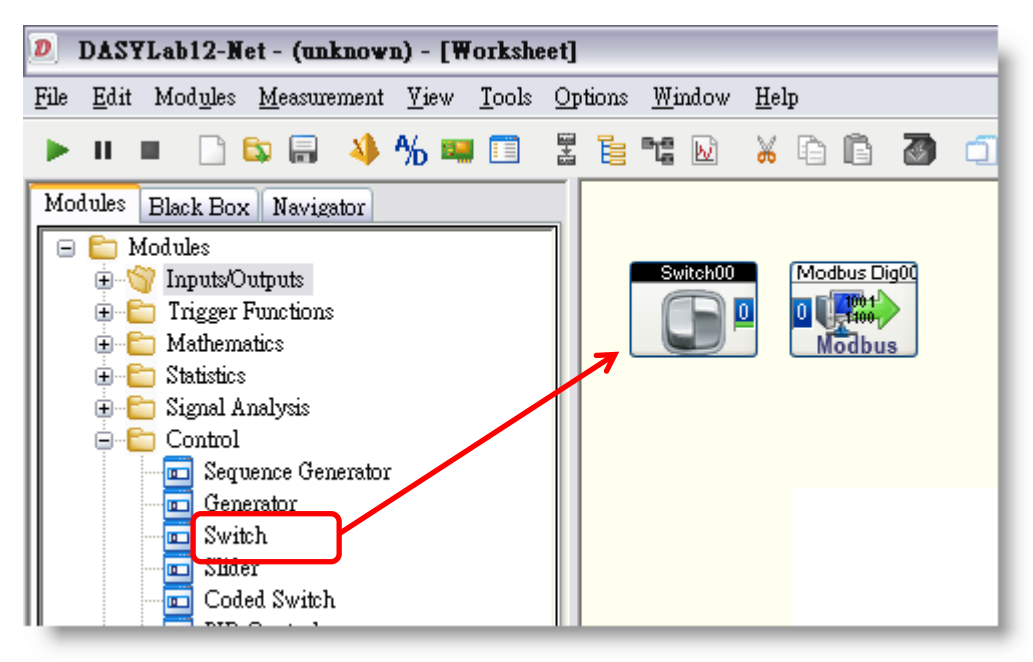

Step 5. Connect Switch Control to Digital Output module, and start to run. You can check the output value in Modbus Utility.

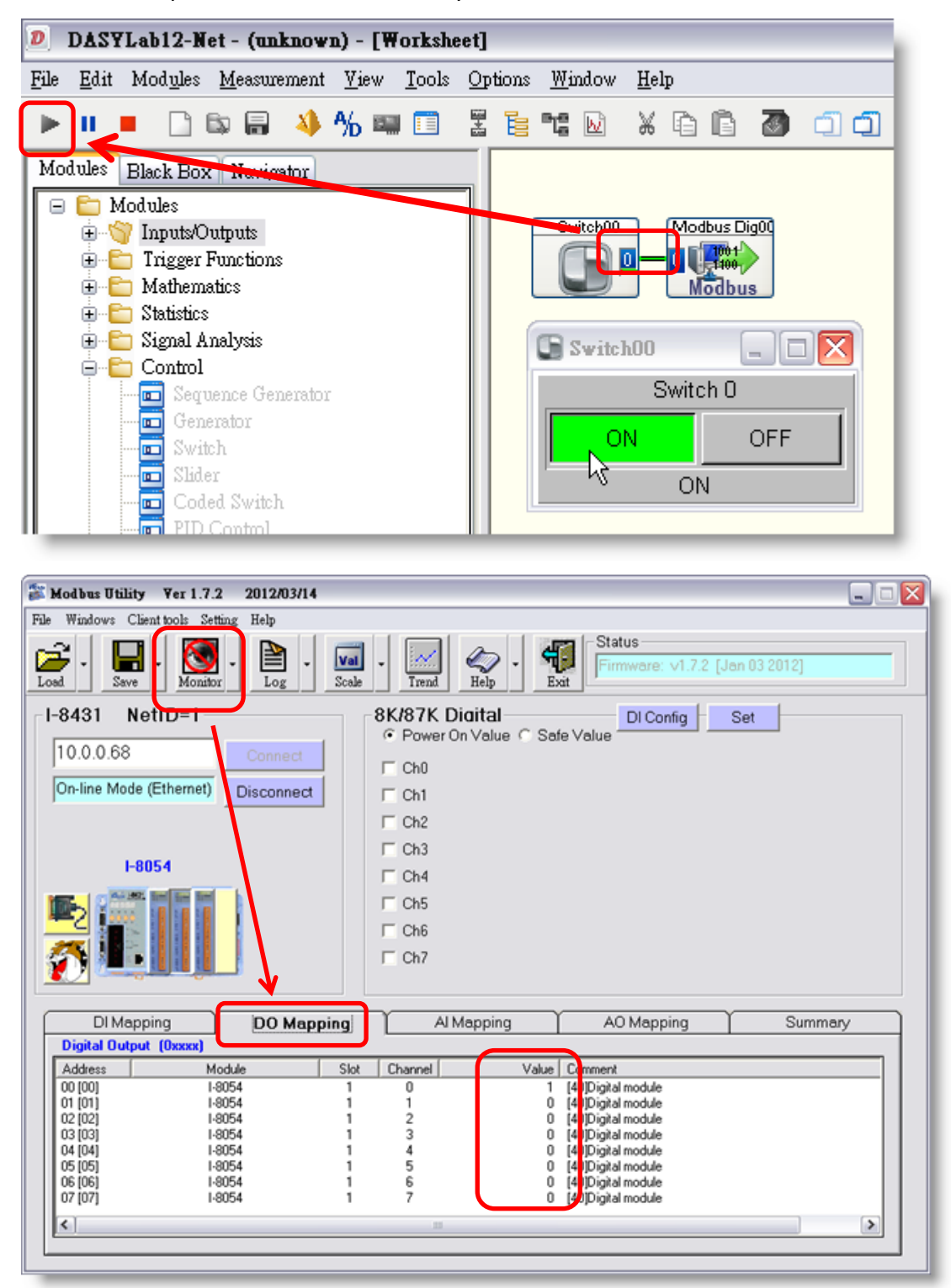